## How to Add Race Day Packet Pickup

Step 1: Log into your RunSignUp profile

Step 2: Find Space Coast Marathon under your Upcoming Events

Step 3: Click "Manage Registration"

| Main Acc<br>3696 N. M<br>Melbourn<br>US | ount information<br>Wickham Rd.<br>e, FL 32935                                                                                             | MFA Disabled  Authorizations  321-751-8890  Emergency Contact  Greaway Preference: Shirt  Send My Results to - 321-751  Send My Results to - | -8890                                                                                                    |
|-----------------------------------------|----------------------------------------------------------------------------------------------------|----------------------------------------------------------------------------------------------------|----------------------------------------------------------------------------------------------------|
| Upcoming Events                         | Past Events                                                                                                    | Results                                                                                                    | Deferrals                                                                                                    |
| 4JUL<br>2023<br>645am EDT               | Firecracker 5K<br>9 Melbourne, FL 32935 US<br>Event: Firecracker 5K<br>Registrant:                                                         |                                                                                                    | C Manage Registration     Resend Confirmation     O Contact Race     Y View Race Page                                      |
| E SEP 4JUL<br>2023<br>700am EDT         | Running Zone Found<br>Race Series 2023-20<br>9 Melbourne, FL 32935 US<br>Event: Running Zone Foundation<br>Registration<br>Registrant:     | ation Run BREVARD<br>24<br>Run BREVARD Race Series                                                                                           | <ul> <li>✿ Manage Registration</li> <li>֎ Resend Confirmation</li> <li>● Contact Race</li> <li>♥ View Race Page</li> </ul> |
| Ener (ner 26.00<br>6.20an               | Space Coast Marath           23              Ç Cocoa, FL 32922 US            EST         Event: Half Marathon - South Cor<br>Registrant: ( | on & Half Marathon                                                                                                    | C Manage Registration Resend Continuation Contact Race Y View Race Page                                                    |

Step 4: Click "Add-Ons" in the top right corner

| Space Coast.<br>Maradhon<br>Hall-Marathon                 | RACE HOME                       | MY REGISTRATION               | SIGN WAIVER      | TRANSFER EVENT | QUESTIONS ADD-ONS |
|-----------------------------------------------------------|---------------------------------|-------------------------------|------------------|----------------|-------------------|
| Space Coast Ma                                            | rathon & Half                   | Marathon                      | SHIPPING         |                | f 🥑 💿             |
| Cocoa, FL 32922 US 🍳 Direction                            | S                               |                               |                  | and a          | Space Coast Mara  |
| Registration :<br>If you registered other people under th | is account for this race, you c | an find their registration by | y clicking here. |                | NUMERIAL 2020     |
| Resend Confirmation Email/Barcod                          | n Course                        |                               |                  |                |                   |

Step 5: Select "I am picking up my packet on race morning", continue and pay

| REGISTRANT                                                                                                  |                                          |              |                                          |
|----------------------------------------------------------------------------------------------------|------------------------------------------|--------------|------------------------------------------|
| EVENT H                                                                                                    | alf Marathon - S                         | South Course |                                          |
| ace Day Packet Pickup                                                                                       |                                          |              |                                          |
|                                                                                                    |                                          |              |                                          |
| here are 5 days of packet pic<br>acket on race morning. No ex                                               | kup prior<br>ceptions                    | to race day  | y. There is a \$20 charge to pickup you  |
| There are 5 days of packet pic<br>acket on race morning. No ex<br>option                                    | kup prior<br>ceptions                    | to race day  | y. There is a \$20 charge to pickup your |
| There are 5 days of packet pic<br>acket on race morning. No ex<br>option<br>I am picking up my packet early | kup prior<br>ceptions<br>PRICE<br>\$0.00 |              | y. There is a \$20 charge to pickup your |